ACCU-CHEK<sup>®</sup> Care

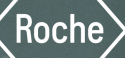

# Instructions d'utilisation v1.0

Dernière mise à jour : 09-202

## ACCU-CHEK® Care

## Informations sur le produit v1.0

Généralités

Ces informations sont valides pour : Logiciel Accu-Chek Care, version 1.0 Logiciel d'application de gestion du diabète

### **Explication des symboles**

Ces symboles peuvent apparaître dans le portail en ligne ou dans le manuel d'utilisation.

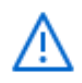

Attention, se référer aux consignes de sécurité figurant dans les instructions d'utilisation du produit.

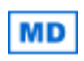

Dispositif médical

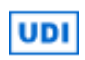

Identifiant unique du dispositif (01)04015630088928(8012)1.0.0

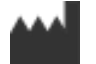

Fabricant Roche Diabetes Care GmbH Sandhofer Strasse 116 68305 Mannheim Germany

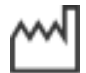

Date de fabrication

CH REP

et importateur Roche Diagnostics (Schweiz) AG Forrenstrasse 2 6343 Rotkreuz Suisse Numéros de téléphone +41800261261 (numéro gratuit) +41415670348 info@accu-chek.ch

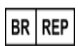

Titulaire d'enregistrement/notification Roche Diabetes Care Brasil Ltda. CNPJ: 23.552.212/0001-87 Rua Dr. Rubens Gomes Bueno, 691-2º andar 04730-903 Várzea de Baixo São Paulo/SP Brasil

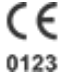

i

Conforme aux dispositions de la législation européenne applicable

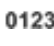

Consulter les instructions d'utilisation en format électronique

## **Utilisation prévue**

Ce produit est une application logicielle aidant les professionnels de santé dans l'accompagnement des personnes diabétiques. Ce produit est conçu pour aider au traitement du diabète. L'outil de gestion des informations aidera les professionnels de santé à surveiller, organiser et visualiser en un coup d'œil les informations relatives à leurs patients et leurs données associées au diabète.

Ce produit est destiné à être utilisé dans les établissements de santé.

#### Indications d'utilisation

Ce produit permet d'aider les professionnels de santé à gérer et à visualiser les données associées au diabète (par ex. les données de glycémie, HbA1c et CGM).

### Précautions, avertissements et remarques

Accu-Chek Care met en avant les informations suivantes de manière spécifique :

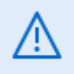

### AVERTISSEMENT

Un AVERTISSEMENT indique un risque grave prévisible.

## PRÉCAUTION

Une **PRÉCAUTION** décrit une mesure que vous devez prendre pour utiliser le produit de manière sûre et efficace ou pour prévenir toute détérioration du produit.

#### REMARQUE

Une **REMARQUE** attire votre attention sur des informations importantes afin de vous aider à utiliser le produit de manière optimale.

## Précautions, avertissements et remarques

#### PRÉCAUTION

#### Risque de retard d'ajustement du traitement ou d'ajustement incorrect du traitement

Certaines applications externes ne partagent pas toutes leurs données avec ce logiciel. Lorsque les données provenant des applications sont transférées au logiciel, assurez-vous que toutes les données sont présentes avant d'utiliser le logiciel pour analyser les données et décider des traitements à mettre en place. Un manque de données peut entraîner une mauvaise interprétation et donc de mauvaises décisions de traitement.

#### REMARQUE

∕!∖

Un avis de non-responsabilité dans la section BGM indiquera s'il y a des résultats glycémiques en dehors de l'intervalle de mesure des dispositifs (HI/LO) pour la période sélectionnée. (par ex., l'intervalle de mesure du dispositif Accu-Chek Instant est 10–600 mg/dL. Ainsi, les résultats inférieurs à 10 mg/dL seront LO et les résultats supérieurs à 600 mg/dL seront HI.) Les résultats HI/LO sont affichés dans le journal et pris en compte pour la répartition du niveau de glucose, la moyenne des tests par jour, le nombre total de tests de glycémie et le nombre d'hypos.

Les résultats HI/LO ne sont pas pris en compte pour les calculs statistiques, car ils ne présentent pas de valeur numérique. Les résultats de CGM en dehors de l'intervalle de mesure du dispositif (HI/LO) sont exclus de la version actuelle de l'application.

### Informations importantes

Toutes les mesures ont été mises en œuvre pour garantir la véracité des informations contenues ici au moment de la publication. Néanmoins, Roche Diabetes Care se réserve le droit d'apporter les modifications jugées nécessaires sans avis préalable dans le cadre du processus de développement de produit.

Les fonctionnalités ne sont pas disponibles dans tous les pays. Pour obtenir des précisions sur les fonctionnalités disponibles dans votre région, veuillez contacter le service clients de votre pays.

Tous les dispositifs ne sont pas disponibles dans tous les pays.

#### Signalement d'incidents graves

Pour un patient/utilisateur/tiers au sein de l'Union Européenne et au sein de pays disposant d'un régime réglementaire identique ; en cas de survenue d'un incident grave au cours de l'utilisation du présent dispositif ou suite à son utilisation, veuillez en informer le fabricant et votre autorité nationale.

#### Protection des données

Chez Roche Diabetes Care GmbH (« Roche »), nous nous engageons à protéger vos informations personnelles. Notre Déclaration de confidentialité décrit les types d'informations personnelles que Roche peut recueillir, les moyens par lesquels Roche peut recueillir, utiliser ou partager vos informations personnelles, les mesures prises par Roche pour protéger vos informations personnelles et les choix qui vous sont offerts quant à l'utilisation de vos informations personnelles. Vous pouvez afficher notre Déclaration de confidentialité depuis l'assistance du menu du centre d'aide.

### lcônes

Ces informations sont valides pour la version 1.0 de ce logiciel.

Toutes les mesures ont été mises en œuvre pour garantir la véracité de ces informations au moment de la publication. Néanmoins, Roche Diabetes Care se réserve le droit d'apporter les modifications jugées nécessaires sans avis préalable dans le cadre du processus de développement de produit.

## ACCU-CHEK® Care

### Icônes générales

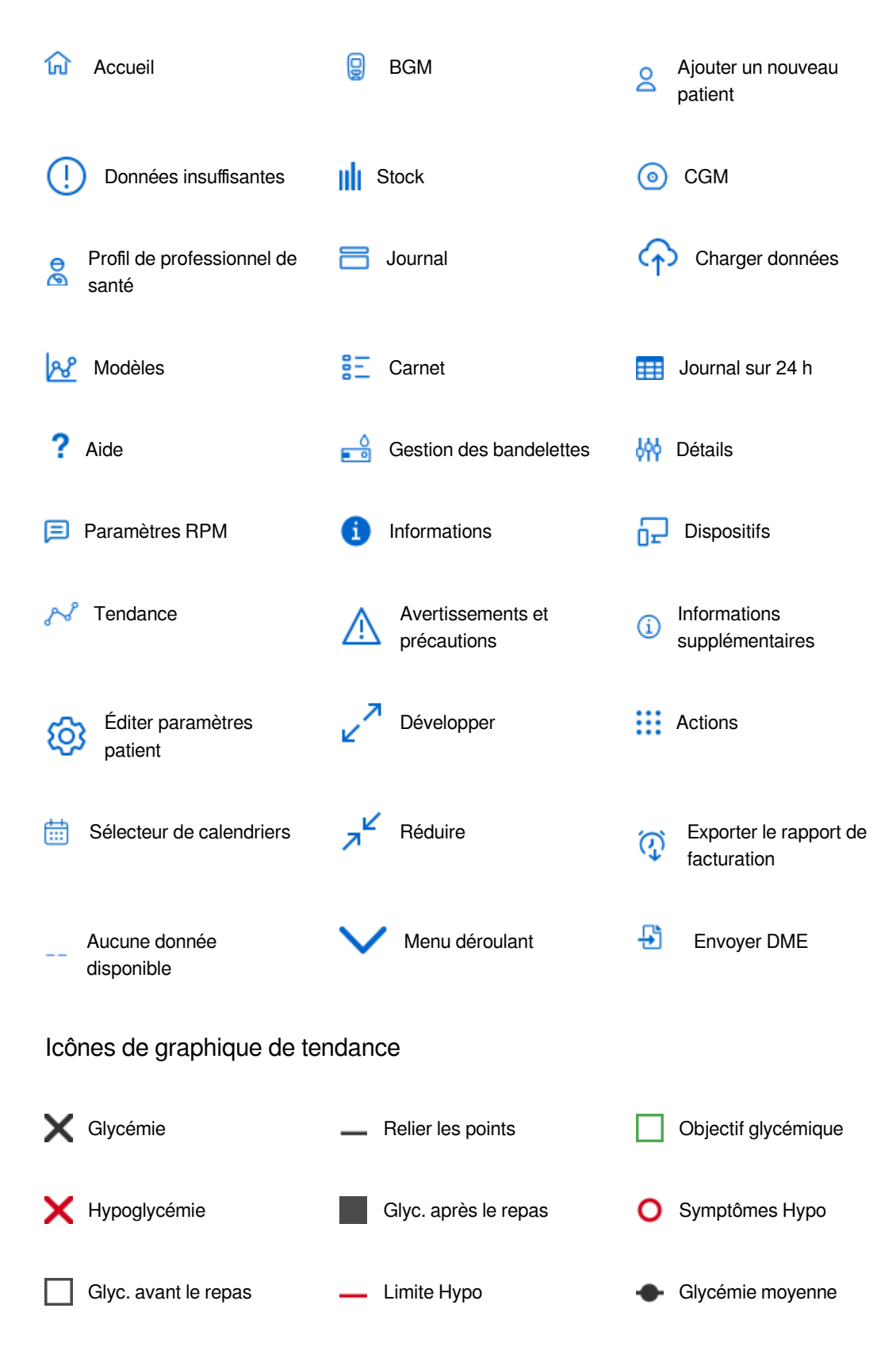

## ACCU·CHEK® Care

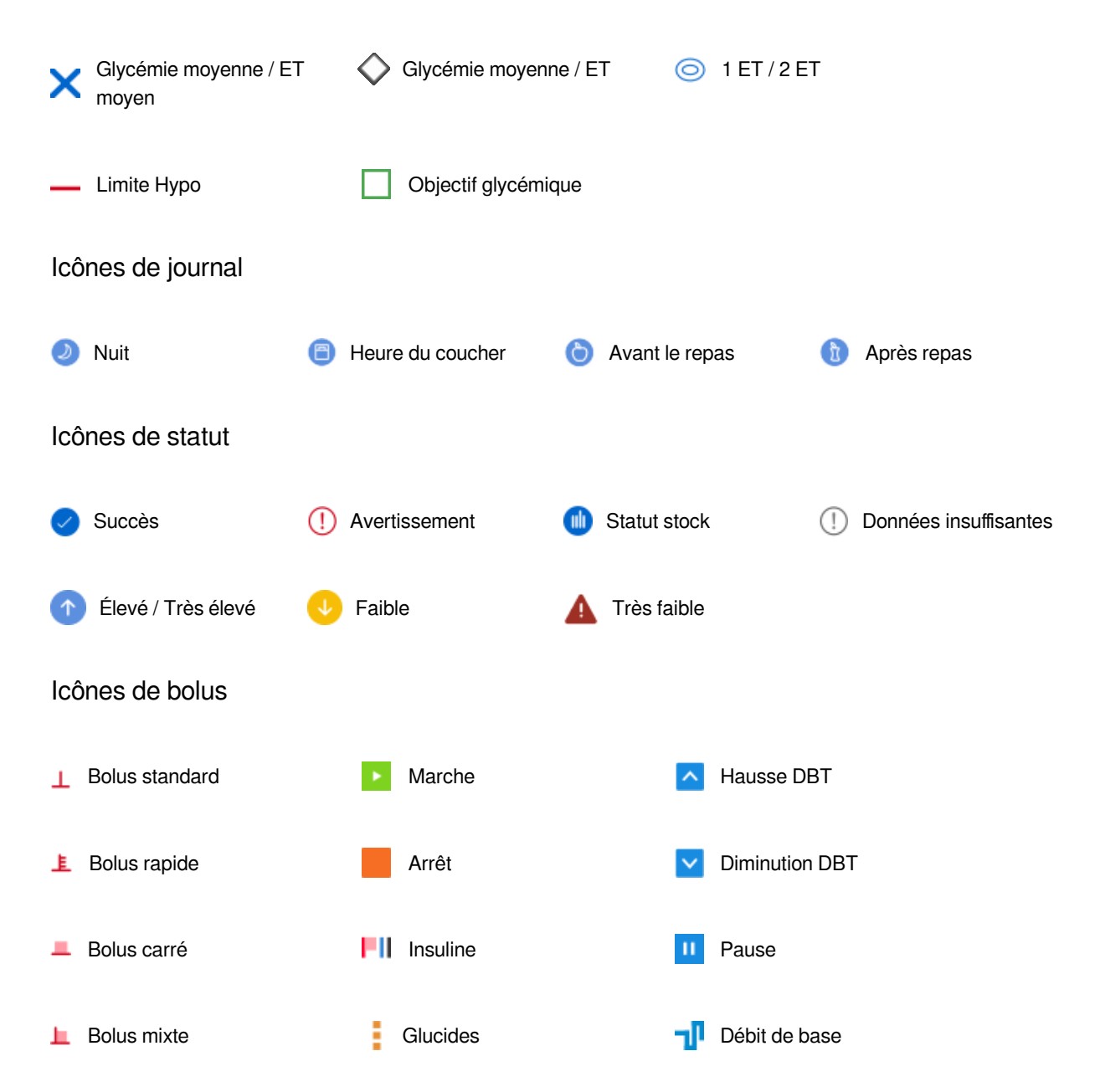

## Icônes de taux métabolique

## **Configuration requise**

Accu-Chek Care est compatible avec les navigateurs suivants : Chrome sous Windows 75.0.3770.142 Chrome sous macOS 75.0.3770.142 Firefox sous Windows 68.0 Firefox sous macOS 68.0 Edge sous Windows 10 11 Safari / OSX Mojave (10.14.4) 12.1.1 Résolution d'écran minimum 1024 × 768 et couleurs 16 bits

## **Mentions légales**

### **Roche Diabetes Care GmbH**

Sandhofer Strasse 116 ; D-68305 Mannheim ; Téléphone +49- 621- 759- 0 ; Fax +49- 621- 759- 2890 ; mannheim.allgemein@roche.com

Siège de la société : Mannheim Tribunal de commerce : AG Mannheim HRB 720251 Direction : Michael Goetzl Président du Conseil d'administration : Dr. Thomas Schinecker

### Autorités de contrôle :

Conseil régional de Karlsruhe Bureau de Heidelberg Referat 54.1 Industrie Waldhofer Straße 100 69123 Heidelberg N° de TVA : DE 297138554

### Ligne réservée à la marque

ROCHEDIABETES, ACCU-CHEK, ACCU-CHEK AVIVA, ACCU-CHEK AVIVA COMBO, ACCU-CHEK AVIVA CONNECT, ACCU-CHEK AVIVA EXPERT, ACCU-CHEK AVIVA INSIGHT, ACCU-CHEK AVIVA NANO, ACCU-CHEK AVIVA SOLO, ACCU-CHEK CARE, ACCU-CHEK COMBO, ACCU-CHEK CONNECT, ACCU-CHEK GO, ACCU-CHEK GUIDE, ACCU-CHEK GUIDE ME, ACCU-CHEK INSTANT, ACCU-CHEK INSIGHT, ACCU-CHEK MOBILE, ACCU-CHEK NANO, ACCU-CHEK PERFORMA, ACCU-CHEK PERFORMA COMBO, ACCU-CHEK PERFORMA CONNECT, ACCU-CHEK PERFORMA EXPERT, ACCU-CHEK PERFORMA INSIGHT, ACCU-CHEK PERFORMA NANO, ACCU-CHEK SMART PIX, ACCU-CHEK SOLO, ACCU-CHEK SPIRIT, ACCU-CHEK SPIRIT COMBO, ACCU-CHEK 360°, D-TRONPLUS, MYSUGR, et VOICEMATE sont des marques de Roche.

Le nom et les logos *Bluetooth*® sont des marques déposées du groupe Bluetooth SIG, Inc. Toute utilisation de ces marques par Roche est soumise à un contrat de licence.

Tous les autres noms de produits et marques sont la propriété de leurs détenteurs respectifs.

© 2024 Roche Diabetes Care

## Guide de démarrage

## À propos de la plate-forme

Accu-Chek Care est un outil d'aide à la décision destiné aux professionnels de santé, qui leur permet de visualiser les données de santé en un coup d'œil et de faciliter la gestion du diabète des patients.

Pour plus d'informations sur les différents onglets et sections, cliquez sur (1) les icônes qui s'affichent sur la plate-forme. Pour plus d'informations sur Accu-Chek, y compris une liste des icônes utilisées, consultez la section Informations sur le produit dans le menu du Centre d'aide.

## Naviguer sur la plate-forme

#### Comprendre la hiérarchie des informations

L'écran d'accueil présente une liste de tous les patients de votre centre qui vous sont attribués. Ils sont répertoriés en fonction de leur dispositif principal (BGM ou CGM) ; si des données CGM ont été rapportées au cours des 14 derniers jours, celui-ci est considéré comme le dispositif principal.

Cliquez sur le nom d'un patient pour accéder à la vue patient. Pour plus de visibilité, les informations patient sont divisées en sections qui varient selon les dispositifs utilisés, vos autorisations utilisateur ou les autorisations dont dispose votre centre.

Conseils pour naviguer dans la plate-forme :

#### Suivez le guide : la barre de navigation

La barre de navigation reste fixe en haut de l'écran, indépendamment de l'endroit où vous vous trouvez ou de la manière dont vous interagissez avec le logiciel ; ceci garantit un accès facile aux fonctions essentielles à tout moment.

Vous pouvez alors :

- Voir le centre ou le département avec lequel vous êtes connecté.
- Trouver des patients à l'aide de la barre de recherche.
- Revenir à l'écran d'accueil pour consulter la liste de vos patients.
- Charger des données à partir du dispositif d'un patient.
- Ouvrir le centre d'aide pour obtenir de l'aide et des informations.
- Consulter vos notifications. En cas de nouvelles notifications, un badge affiche l'icône de cloche.
- Gérer vos préférences et votre profil en cliquant sur la première lettre de votre prénom.

- Un menu supplémentaire in présentant des fonctions facultatives peut s'afficher pour :

- Ajouter un nouveau patient.
- Ajouter un professionnel.
- Configurer les paramètres RPM.
- Gérer le centre de stockage.
- Exporter le rapport de facturation.

#### Apprenez à connaître votre patient grâce à la barre de profil patient

Lorsque vous accédez à la vue d'un patient, la barre de profil patient située sous la barre de navigation affiche des informations générales sur le patient sélectionné et son diabète.

Cliquez sur les icônes correspondantes à droite de la barre pour :

- Créer et partager des remarques et des rapports.
- Imprimer et télécharger des rapports.
- Envoyer un rapport de dossiers médicaux électroniques (DME) au système DME de votre centre.

Le bouton sous le nom du patient peut prendre 3 formes : Démarrer le partage, Partage en cours ou Partage en pause. Pour avoir accès aux données de santé de ce patient pour la première fois, cliquez sur le bouton Démarrer le partage situé juste sous le nom du patient et saisissez son code de liaison dans le formulaire.

#### Tirez le meilleur parti de vos consultations grâce à la barre latérale

Pour examiner les informations relatives au patient sélectionné, utilisez la barre latérale située à gauche de l'écran. Permutez entre BGM, CGM, Modèles, Gestion des bandelettes, Dispositifs patient et Éditer paramètres patient.

Lorsque l'option de sélection de la période s'affiche pour les informations, une fonction de sélection de date apparaît en haut à droite des données. Sélectionnez une période prédéfinie de 7, 14 ou 28 jours, ou personnalisez-la à l'aide du calendrier. Cliquez sur les flèches à côté de la sélection de date pour avancer ou reculer dans le temps, selon la période que vous avez sélectionnée.

#### REMARQUE

Certaines de ces fonctions sont facultatives et ne s'afficheront que si elles sont disponibles dans votre pays et activées dans votre centre.

## Écran d'accueil

Depuis l'écran d'accueil, vous pouvez :

- Afficher une liste de vos patients, avec les informations personnelles et sanitaires qui les identifient.
- Rechercher des patients dans votre centre.
- Ajouter un nouveau patient.

Une barre de navigation s'affiche horizontalement en haut de l'écran. Voir la section Naviguer sur la plate-forme pour plus de détails.

#### **Gestion des patients**

Si la gestion des patients est activée, l'écran d'accueil affiche également un résumé des données téléchargées au cours des 14 derniers jours pour chaque patient. Les patients sont listés sous l'onglet BGM ou CGM en fonction de leur dispositif principal. Si des données CGM ont été rapportées au cours de ces 14 jours, celui-ci est considéré comme le dispositif principal.

Vous pouvez effectuer les actions suivantes à partir de l'écran d'accueil :

- Rechercher un patient.

Saisissez son nom ou son ID dans la barre de recherche en haut de l'écran. Gardez à l'esprit que les patients sont répertoriés selon leur dispositif principal (BGM/CGM).

- Affiner votre rechercher par catégorie.

ACCU·CHEK<sup>®</sup>

Care

Cliquez sur les filtres BGM/CGM. Cochez les cases et cliquez sur Appliquer les filtres de BGM/CGM. Le nombre de filtres appliqués est mis en surbrillance en violet et le nombre de résultats correspondant à votre rechercher s'affiche sur la droite. Cliquez sur Effacer tous les filtres pour supprimer tous les filtres.

- Changer le nombre de patients affichés par page.

Cliquez sur la liste déroulante Résultats par page située au-dessus de la liste des patients.

- Changer l'ordre d'affichage des informations.

Cliquez sur le menu déroulant Trier par et sélectionnez l'option de tri que vous préférez.

- Ajouter un nouveau patient.

Cliquez sur le bouton Ajouter un nouveau patient en haut à droite de l'écran.

Accéder à des informations supplémentaires.
 Cliquez sur la flèche déroulante au bout de la ligne de chaque patient.

 Afficher des données plus détaillées sur un patient spécifique.
 Cliquez sur son nom. Vous serez redirigé vers la Vue patient. À partir de là, vous pouvez également effectuer des actions supplémentaires liées au patient.

#### Suivi à distance du patient

Si le programme de suivi à distance du patient (RPM) est activé dans votre centre et que le patient est intégré au programme, la colonne Info patient dans Gestion des patients affiche :

- Une étiquette RPM.

- Un lien Ajouter remarque pour créer une remarque sur ce patient. L'icône de notification à droite affiche un badge bleu s'il y a des notifications d'inscription non lues.

Pour intégrer un patient au programme RPM à partir de Gestion des patients :

1. Cliquez sur la flèche déroulante au bout de la ligne.

2. Cliquez sur le bouton Intégrer patient qui s'affiche sous Programme RPM.

Pour plus de détails, reportez-vous à la section Suivi à distance du patient de ce guide de démarrage.

## Voir un patient

Accu-Chek Care affiche les données des patients afin que vous puissiez suivre et analyser leur diabète en détail. Les patients ont la possibilité de partager l'ensemble de leurs données de santé avec votre centre via un code de liaison ou de télécharger les données depuis leur dispositif.

Si la Gestion des patients est activée dans votre centre, vous pouvez afficher la liste de vos patients sur l'écran d'accueil, avec les informations personnelles et de santé qui les identifient et un résumé des données téléchargées au cours des 14 derniers jours. Les patients sont listés sous l'onglet BGM ou CGM en fonction de leur dispositif principal. Si des données CGM ont été rapportées au cours de ces 14 jours, celui-ci est considéré comme le dispositif principal.

#### Trouver votre patient

Pour rechercher un patient, saisissez son nom ou son ID dans la barre de recherche en haut de l'écran. Vous pouvez aussi sélectionner un patient dans la liste depuis votre écran d'accueil.

Une fois que vous avez sélectionné un patient, vous accédez à la Vue patient dédiée.

#### Vue patient

ACCU·CHEK<sup>®</sup>

Care

La barre de profil patient située sous la barre de navigation affiche des informations générales sur le patient sélectionné et son diabète.

Les données patient sont présentées de façon pratique sous forme de sections et d'onglets. Les sections qui s'affichent dépendent du dispositif d'un patient et de fonctionnalités activées ou non dans votre centre de soin. Utilisez la barre latérale pour permuter entre les sections BGM, CGM, Modèles, Gestion des bandelettes, Dispositifs patient et Éditer paramètres patient.

Depuis la section Éditer paramètres patient, vous pouvez :

- Modifier le profil du patient et ajouter un code de liaison pour accéder à ses données sans délai.
- Personnaliser les quatre plages horaires de la journée du patient.
- Modifier les objectifs glycémiques du patient.
- Visualiser tous les dispositifs synchronisés avec le patient.
- Désactiver le patient.

Pour certaines sections, vous pouvez gérer la période pour les informations affichées. Sélectionnez une période prédéfinie de 7, 14 ou 28 jours, ou personnalisez-la à l'aide du calendrier. Cliquez sur les flèches à côté de la sélection de date pour avancer ou reculer dans le temps, selon la période que vous avez sélectionnée.

#### REMARQUE

Certaines des fonctions de la vue patient sont facultatives et ne s'afficheront que si elles sont disponibles dans votre pays et activées dans votre centre.

## Visualisez les données de santé du patient

Les patients ont la possibilité de partager l'ensemble de leurs données de santé avec votre centre via un code de liaison ou de télécharger les données depuis leur dispositif.

#### Partage de données via un code de liaison

Les patients disposant d'un compte Accu-Chek peuvent vous donner accès à leurs données actualisées depuis l'application mySugr. Pour cela, il leur suffit de générer un code de liaison que vous pouvez utiliser pour activer le partage de données pendant le processus de création du patient ou de modification d'un patient existant.

Après confirmation que l'identité du patient correspond aux détails du code de liaison, l'état du patient passe à Partage en cours et ses données de santé deviennent disponibles pour tous les professionnels de santé de votre centre.

Si le patient décide d'interrompre le partage de ses données à un moment donné, toutes les données précédemment partagées resteront disponibles pour votre consultation. Si le patient décide de partager à nouveau ses données, toutes les données stockées depuis qu'il a interrompu le partage s'afficheront automatiquement sur cette plateforme.

#### Chargement de données à partir d'un dispositif

Vous pouvez charger les données sur la santé vers le compte d'un patient à partir d'un dispositif connecté.

- Pour les dispositifs Accu-Chek : chargez les données du dispositif directement depuis la plate-forme avec notre application Web.

- Pour les dispositifs tiers : utilisez notre solution de bureau pour télécharger les données et les synchroniser avec la plateforme.

Cliquez sur Charger données 介 dans la barre de navigation et sélectionnez l'option souhaitée. Suivez les instructions affichées à l'écran ou cliquez sur ① pour obtenir plus d'informations.

- Première utilisation de l'application Web.

- Installer la solution de bureau sous Windows.

Si vous n'avez pas encore installé la solution de bureau, cliquez sur Télécharger Device Link. Exécutez ensuite le fichier téléchargé.

suivez les instructions affichées à l'écran et cliquez sur Installer. Pendant la configuration de Device Link, deux composants sont automatiquement installés :

1. Le plug-in Sinovo Connection Center, qui permet de télécharger des données à partir d'autres dispositifs pris en charge par le produit et de créer un dossier d'importation sur votre bureau pour le chargement automatique des fichiers.

2. Le logiciel Accu-Chek® 360° Connection Manager, qui doit être exécuté pour que l'application Device Link puisse communiquer avec les dispositifs USB.

Lorsque Device Link est installé et en cours d'exécution, des icônes s'affichent dans la zone de notification (barre d'état système) dans la barre des tâches ou sur le bureau de votre ordinateur. Ces icônes indiquent l'état de l'application et l'action à exécuter, le cas échéant.

- Installer la solution de bureau sous macOS.

Si vous n'avez pas encore installé la solution de bureau, cliquez sur Télécharger Device Link. Exécutez ensuite le fichier téléchargé.

Saisissez le mot de passe de votre ordinateur pour autoriser la configuration de Device Link. Ensuite, suivez les instructions à l'écran et cliquez sur Installer.

L'application sera automatiquement lancée une fois le processus d'installation terminé, et chaque fois que vous redémarrerez votre système.

Device Link est représenté par une icône dans la barre d'application supérieure. Cliquez sur l'icône pour ouvrir le logiciel.

#### REMARQUE

Une notification apparaît lorsqu'une mise à jour du plug-in Device Link est disponible.

Si vous ne disposez pas du plug-in Sinovo et que vous souhaitez l'avoir, veuillez contacter votre administrateur système ou le service clients de votre pays.

Les ordinateurs Mac avec une puce Apple (certains modèles introduits depuis 2020) ne peuvent pas télécharger de données vers la version actuelle de cette plateforme avec l'application Web de Device Link.

## Impression et téléchargement de rapports

Depuis la barre de profil patient, vous pouvez créer, imprimer et télécharger des rapports pour un patient.

- 1) Sélectionnez la période dans le calendrier de la vue patient.
- 2) Dans la barre de profil patient, cliquez sur l'icône Impression et téléchargement.
- 3) Sélectionnez le contenu :
- Rapport médical du patient
- Journal
- Paramètres du dispositif

ACCU·CHEK<sup>®</sup>

Care

4) Cliquez sur « Suivant » pour générer le rapport. Cela peut prendre jusqu'à 8 secondes. Une fois que le rapport est prêt, une nouvelle fenêtre s'ouvre vous permettant de visualiser le rapport.

5) En haut à droite de l'écran, cliquez sur l'icône correspondante pour imprimer ou télécharger le rapport.

#### REMARQUE

Les rapports téléchargés sont stockés dans le dossier Téléchargements de votre ordinateur.

### Suivi à distance du patient

Le Suivi à distance du patient (RPM) est une fonction conçue pour surveiller les patients en un clin d'œil, ou en consulter les informations détaillées, ainsi que pour connaître le niveau de respect des exigences du programme par le patient.

#### Intégrer un patient au programme RPM

Si le programme RPM est disponible dans votre centre, vous pouvez intégrer un patient de trois manières :

- Depuis l'écran Ajouter un nouveau patient, cochez la case pour le programme RPM.

- Depuis l'écran Gestion des patients, cliquez sur la flèche située au bout de la ligne Info patient du patient que vous souhaitez intégrer et cliquez sur Intégrer patient.

- Depuis la Vue patient, sélectionnez Éditer paramètres patient dans la barre latérale et cochez la case pour le programme RPM.

#### REMARQUE

Cette fonction facultative ne s'affichera que si elle est disponible dans votre pays ou si elle est activée dans votre centre.

## Dossier médical électronique

Accu-Chek Care peut s'intégrer au dossier médical électronique (DME) de votre centre pour échanger des données sur les patients.

L'intégration envoie automatiquement toutes les nouvelles données sur la glycémie téléchargées vers le système DME.

Pour générer un rapport DME et l'envoyer au système DME de votre centre, cliquez sur l'icône d'envoi du DME dans la barre de Profil patient.

Vous pouvez accéder au rapport et l'imprimer depuis le système DME de votre centre.

En dehors des informations liées aux options de la plate-forme, seul le système d'information hospitalier (SIH) peut créer et modifier les informations du profil du patient et du professionnel de santé.

#### REMARQUE

Cette fonction facultative ne s'affichera que si elle est disponible dans votre pays ou si elle est activée dans votre centre. Si l'intégration des DME est activée, les profils des patients et des professionnels sont gérés depuis le système d'informations hospitalier (SIH).

## Suivi du temps de soins du patient

Le suivi du temps documente le temps passé sur les soins du patient dans la plate-forme.

Un minuteur dans la barre de profil patient démarre lorsque vous arrivez sur la Vue patient du patient sélectionné. Lorsque vous quittez la Vue patient, le minuteur s'arrête, la visite se termine puis elle est enregistrée.

- Pour ajouter des informations sur la visite, cliquez sur le minuteur.

- Pour consulter les rapports sur les soins du patient de ces visites, cliquez sur l'icône Remarques et rapports dans la barre de profil patient. Une étiquette Rapport s'affiche sur les entrées qui représentent des visites de soins du patient.

- Pour exporter un PDF à partir de ces rapports ou de toute autre remarque/commentaire, cliquez sur les boutons de téléchargement correspondants dans Notes et rapports.

- Pour exporter un rapport de facturation contenant les informations recueillies à partir du Suivi du temps pour toutes les visites de votre patient, cliquez sur Exporter le rapport de facturation pour une période spécifique dans le menu Actions de la barre de navigation.

La période par défaut correspond aux 14 derniers jours. Pour sélectionner une période différente pour le rapport de facturation dans les 365 derniers jours, sélectionnez un intervalle prédéfini de 7, 14 ou 28 jours, ou personnalisez l'intervalle au moyen du calendrier. Cliquez sur les flèches de chaque côté de la sélection de la date pour vous déplacer en avant ou en arrière dans le temps, selon la période que vous avez sélectionnée.

#### REMARQUE

Cette fonction facultative ne s'affichera que si elle est disponible dans votre pays ou si elle est activée dans votre centre.

## Ajouter un nouveau patient

Vous pouvez ajouter un nouveau patient de zéro ou demander aux patients utilisant nos applications de partager immédiatement leurs données personnelles et données de santé.

#### Ajouter un nouveau patient à l'aide du formulaire :

1- Renseignez la section d'informations requises. Si vous ne souhaitez pas inviter le patient à créer un compte Accu-Chek, décochez la case.

2- Cliquez sur Continuer.

3- Complétez et activez toutes informations optionnelles ou paramètres de configuration de compte pertinents.

4- Cliquez sur Créer patient.

- 5- Vous serez redirigé vers la vue Patient.
- 6- Chargez les données à partir du dispositif du patient.

#### Ajouter un nouveau patient qui utilise déjà nos applications personnelles :

1- Demandez au patient de générer leur code de liaison avec l'appli.

- S'il utilise l'**application mySugr**, guidez-le pour qu'il ouvre le menu Plus, accède à la section Partage de données et appuie sur Générer un code.

- S'il utilise l'**application Accu-Chek SmartGuide**, guidez-le pour qu'il ouvre le Menu et appuie sur Compte, puis sur Gérer le compte. Ensuite, il doit accéder à la section Partage, appuyer sur Gérer les données partagées et sur Générer un code.

2- Saisissez le code du patient dans le champ désigné et cliquez sur Valider.

3- Une fois le nom du patient confirmé, le système remplira automatiquement le formulaire. Vérifiez et activez tout paramètre de configuration de compte pertinent, puis cliquez sur Créer patient.

4- Vous serez redirigé vers la vue Patient affichant toutes leurs données de santé disponibles.

## HbA1c

Vous pouvez afficher la dernière valeur HbA1c saisie dans cet onglet.

Cliquez sur le bouton + dans le coin supérieur droit pour saisir une nouvelle valeur ou voir les saisies précédentes.

Une fois que votre valeur HbA1c a été enregistrée, elle ne peut plus être modifiée ou supprimée. Vous pouvez écraser une saisie précédente en sélectionnant la même date et en saisissant une nouvelle valeur.

#### REMARQUE

Les valeurs HbA1c doivent être arrondies à une décimale.

## Répartition du taux de glycémie

Cet onglet affiche les valeurs de glycémie sous forme de pourcentage dans, au-dessus ou sous les objectifs glycémiques sur un graphique à barres disposant d'un code couleur.

Pour modifier les limites de l'objectif glycémique :

- 1. Cliquez sur la dernière section de la barre latérale : Éditer paramètres patient.
- 2. Sélectionnez l'onglet Objectifs glycémiques.
- 3. Cliquez à l'intérieur des zones de modification des objectifs glycémiques pour BGM et modèles.

-----

Toutes les limites peuvent être modifiées, sauf la limite hypo, qui doit rester la même pour les périodes avant le repas, après le repas et l'intervalle idéal nocturne.

Ce graphique à barres est calculé selon les objectifs glycémiques après le repas.

#### REMARQUE

Les résultats en dehors de l'intervalle de mesure du dispositif sont pris en compte dans ce graphique (HI signifie Très élevé, LO signifie Très bas).

## Graphiques et rapports

### Tendance

Ce graphique linéaire affiche toutes les valeurs glycémiques pendant la période sélectionnée, offrant une vue sur les changements des taux de glycémie au fil du temps. Ce graphique affiche aussi le profil de débits de base, les injections et les glucides, si ces informations sont disponibles.

- Pour lire des informations détaillées à propos d'une mesure, passez le curseur sur un point du graphique.

- Pour isoler un jour particulier, cliquez sur une ligne dans le graphique.
- Pour obtenir une aide liée à l'interprétation du graphique, cliquez sur Légende en haut à droite de cet onglet.
- Pour filtrer les informations qui s'affichent sur le graphique, décochez la case correspondante de la légende.

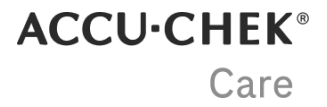

- Pour ouvrir une mesure dans le Journal, effectuez un double clic sur le point correspondant du graphique.

- Cliquez sur la double flèche en haut à droite de cet onglet pour l'agrandir. De là, vous pouvez accéder à des détails supplémentaires :

- Pour passer d'une vue de graphique linéaire à une vue de diagramme à barres, sélectionnez l'un des onglets situés à gauche de la légende. Dans la vue de diagramme à barres, survolez les cases bleues du graphique pour obtenir un résumé des mesures de glycémie enregistrées pour chaque jour.

- Pour afficher des résultats numériques, cliquez sur Statistiques en haut à droite de cet onglet.

### Jour standard

Ce graphique linéaire affiche les données dans une grille de 24 heures par plage horaire avant et après le repas, offrant une vue sur les changements des taux de glycémie à différents moments de la journée. Ce graphique affiche aussi le profil de débits de base, les injections et les glucides, si ces informations sont disponibles.

Chaque ligne du graphique représente un jour et illustre la tendance d'un patient sur une période sélectionnée.

- Pour lire des informations détaillées à propos d'une mesure, passez le curseur sur un point du graphique.
- Pour isoler un jour particulier, cliquez sur la ligne correspondante dans le graphique.
- Pour obtenir une aide liée à l'interprétation du graphique, cliquez sur Légende en haut à droite de cet onglet.
- Pour filtrer les informations qui s'affichent sur le graphique, décochez la case correspondante de la légende.
- Pour ouvrir une mesure dans le Journal, effectuez un double clic sur le point correspondant du graphique.

- Cliquez sur la double flèche en haut à droite de cet onglet pour l'agrandir. De là, vous pouvez accéder à des détails supplémentaires :

- Pour passer d'une vue de graphique linéaire à une vue de diagramme à barres, sélectionnez l'un des onglets situés à gauche de la légende. Dans la vue de diagramme à barres, survolez les cases bleues du graphique pour obtenir un résumé des mesures de glycémie enregistrées pour chaque jour.

- Pour afficher des résultats numériques, cliquez sur Statistiques en haut à droite de cet onglet.

### Semaine standard

Ce graphique linéaire affiche les données dans une grille d'une semaine du lundi au dimanche, offrant une vue sur les changements des taux de glycémie sur des jours spécifiques. Ce graphique affiche aussi le profil de débits de base, les injections et les glucides, si ces informations sont disponibles.

- Pour lire des informations détaillées à propos d'une mesure, passez le curseur sur un point du graphique.

- Pour isoler un jour particulier, cliquez sur la ligne correspondante dans le graphique.
- Pour obtenir une aide liée à l'interprétation du graphique, cliquez sur Légende en haut à droite de cet onglet.
- Pour filtrer les informations qui s'affichent sur le graphique, décochez la case correspondante de la légende.
- Pour ouvrir une mesure dans le Journal, effectuez un double clic sur le point correspondant du graphique.

- Cliquez sur la double flèche en haut à droite de cet onglet pour l'agrandir. De là, vous pouvez accéder à des détails supplémentaires :

- Pour passer d'une vue de graphique linéaire à une vue de diagramme à barres, sélectionnez l'un des onglets situés à gauche de la légende. Dans la vue de diagramme à barres, survolez les cases bleues du graphique pour obtenir un résumé des mesures de glycémie enregistrées pour chaque jour.

- Pour afficher des résultats numériques, cliquez sur Statistiques en haut à droite de cet onglet.

### Journal

Le journal sur 24 heures affiche les données du dispositif dans des cellules horaires, ainsi qu'un résumé des glucides quotidiens, de l'insuline basale et de la glycémie moyenne.

Chaque cellule horaire affiche des valeurs de glycémie avec un code couleur pour les résultats en dessous de l'objectif glycémique, dans l'objectif glycémique et au-dessus de l'objectif glycémique. Les résultats glycémiques en dehors de l'intervalle de mesure des dispositifs sont marqués comme HI ou LO.

- Pour lire des informations détaillées à propos d'une mesure, passez le curseur sur les cellules.

- Pour obtenir une aide liée à l'interprétation du graphique, cliquez sur Légende en haut à droite de cet onglet.

- Pour accéder aux détails et options supplémentaires, cliquez sur la double flèche en haut à droite de cet onglet pour l'agrandir.

Depuis la vue agrandie de ce journal, vous pouvez alterner entre trois vues supplémentaires :

#### Journal

Affiche un tableau chronologique divisé en colonnes représentant les résultats dans différents blocs horaires.

Chaque cellule horaire affiche des valeurs de glycémie avec un code couleur pour les résultats en dessous de l'objectif glycémique, dans l'objectif glycémique et au-dessus de l'objectif glycémique. Les résultats glycémiques en dehors de l'intervalle de mesure des dispositifs sont marqués comme HI ou LO.

#### Carnet

Affiche un tableau chronologique avec des informations sur l'heure et la date de calibration, la glycémie, les glucides et l'insuline, notamment les informations de pompe, le cas échéant. Les résultats glycémiques en dehors de l'intervalle de mesure des dispositifs sont marqués comme HI ou LO.

Les icônes utilisées dans les entrées de carnet correspondent à des rapports de pompe à insuline.

#### Statistiques quotidiennes

Affiche les données relatives à la glycémie, aux glucides et à l'insuline, y compris la glycémie moyenne, un résumé des glucides et des résumés de l'insuline (bolus, basale et autre). Les résultats en dehors de l'intervalle de mesure du dispositif (HI/LO) sont pris en compte pour le nombre total de tests et les hypos, mais ne sont pas pris en compte pour les calculs statistiques, puisqu'ils ne présentent pas de valeur numérique.

#### REMARQUE

La version actuelle de l'application ne prend pas en charge :

- la possibilité de modifier et d'ajouter des indicateurs (p. ex. jeûne, stress, maladie) dans le journal de bord. Seuls les marquages liés aux repas et associés aux mesures de la glycémie seront affichés.

- la capacité d'afficher tout ajustement de l'heure ou tout événement en raison du passage à l'heure d'été/hiver, de déplacements à travers plusieurs fuseaux horaires ou de réglage de l'heure effectué sur un quelconque dispositif médical.

ACCU·CHEK<sup>®</sup>

Care

#### REMARQUE

Pour en savoir plus sur la modification des plages horaires, accédez à la section Éditer paramètres patient depuis la barre latérale, sélectionnez l'onglet Plages horaires et cliquez sur l'icône i.

## Taux métabolique

La glycémie moyenne (axe des y) et l'écart-type (axe des x) sont calculés pour chaque jour de la période sélectionnée. Ces deux résultats conjoints fournissent les coordonnées qui forment un diagramme de dispersion. Pour faciliter l'évaluation rapide du taux métabolique d'un patient, l'onglet est divisé en quatre quadrants.

La moyenne de toutes les valeurs représentées est marquée par une croix bleue sur le graphique.

- Pour lire des informations détaillées à propos d'une mesure, passez le curseur sur un point du graphique.
- Pour obtenir une aide liée à l'interprétation du graphique, cliquez sur Légende en haut à droite de cet onglet.

## Basale / Info bolus

Cet onglet affiche le type d'insuline (basale / bolus), le total insuline et l'administration d'insuline moyenne sous forme de pourcentage et sous forme de diagramme pour les patients qui utilisent une pompe à insuline.

Le conseil de bolus vous propose une recommandation d'administration d'insuline et le pourcentage d'acceptation correspondant.

Étant donné que les valeurs du débit de base sont très différentes pour les enfants et les adultes, le graphique s'échelonne automatiquement pour afficher ce débit de base, sans qu'il soit nécessaire de régler manuellement l'échelle.

Un débit de base temporaire (DBT) vous permet de modifier temporairement votre débit de base actuel pour une période définie. Le mode de la pompe est également affiché (MARCHE, ARRÊT, PAUSE). La pompe doit être en mode Marche pour qu'un DBT puisse être programmé.

Le type de bolus donne des informations sur les types de bolus que votre patient a utilisés (Standard, Rapide, Carré, Mixte). Les valeurs de pourcentage de même que les unités d'insuline par jour sont affichées.

## Pompe à insuline

Ce rapport fournit des informations sur l'administration d'insuline sous forme de journal.

Les informations s'affichent par ordre chronologique décroissant, avec l'heure de la prise, les unités et le type de bolus administré. Vous pouvez également voir qu'à chaque jour correspond un total d'insuline bolus + basale.

S'il est saisi manuellement par le patient, une icône s'affichera en même temps que les lectures.

## **Statistiques**

Cet onglet affiche les valeurs suivantes :

- Moyenne des tests par jour.
- Nombre total de tests glyc. lors de la période sélectionnée.
- Écart-type.

#### REMARQUE

Si les données de pompe à insuline sont présentes, le bolus standard inclut le bolus standard et le bolus rapide.

#### REMARQUE

Les résultats en dehors de l'intervalle de mesure du dispositif (HI/LO) sont pris en compte pour la moyenne des tests par jour et le nombre total de tests de la glycémie. Cependant, ils ne sont pas pris en compte pour les calculs statistiques, puisqu'ils ne présentent pas de valeur numérique.

## Hypoglycémie

Cet onglet fournit des informations liées aux épisodes d'hypoglycémie d'un patient. Il indique :

- Le nombre total d'hypos.
- Le nombre total de valeurs faibles et leur moment d'apparition.
- Le nombre total de valeurs très faibles et leur moment d'apparition.

#### REMARQUE

Les hypos sont catégorisées comme faibles et très faibles selon les objectifs glycémiques établis pour ce patient. Les valeurs en dessous de l'intervalle de mesure du dispositif (LO) sont considérées comme très basses.

## Statut

Cet onglet Statut est un résumé de base des résultats de test prenant en compte les paramètres suivants :

#### Risque d'hypoglycémie

Représente la fréquence, et, par conséquent, le risque de résultats glycémiques trop faibles. Le risque d'hypoglycémie est mesuré à l'aide du calcul de l'indice glycémique bas (IGB). L'objectif consiste a obtenir la valeur la plus basse possible :

Vert - faible risque d'hypoglycémie (0 à 2,5)

- Orange risque d'hypoglycémie modéré (2,6 à 4,9)
- Rouge risque d'hypoglycémie élevé (au-delà de 5)

Le risque d'hypoglycémie peut uniquement être calculé si l'un des critères suivants est respecté :

- Il y a 28 mesures de glycémie par chargement de données, indépendamment de la période sélectionnée.

- Il y a 6 mesures par jour pendant au moins 3 jours consécutifs, lorsque la période sélectionnée est de 21 jours ou moins.

#### Glycémie moyenne

Il s'agit de la moyenne arithmétique de toutes les valeurs de glycémie. Le statut affiché n'est plus vert lorsque la valeur est située en dehors de l'objectif glycémique préétabli.

Vert - dans l'objectif glycémique

Orange - en dehors de l'objectif glycémique

Rouge - nettement en dehors de l'objectif glycémique

La glycémie moyenne peut uniquement être calculée si au moins 2 mesures sont présentes dans la période sélectionnée.

#### Variabilité

La variabilité du glucose est définie à l'aide du coefficient de variation (CV) et des seuils établis dans le consensus des objectifs cliniques de soin du diabète :

Vert : CV compris entre 0 et 36 % (variabilité stable)

Rouge : CV supérieur à 36 % (variabilité instable)

La variabilité peut uniquement être calculée si au moins 2 mesures sont présentes dans la période sélectionnée.

-----

Pour accéder aux détails et options supplémentaires, cliquez sur la double flèche en haut à droite de cet onglet pour l'agrandir.

Depuis cette vue agrandie, les statistiques glycémiques s'affichent en plus du statut glycémique. Les cercles colorés indiquent le degré de variabilité par rapport aux valeurs cibles. En cas de données insuffisantes, les cercles sont gris.

Pour afficher les détails par intervalles hebdomadaires, mensuels et trimestriels, cliquez et sélectionnez l'une des options du menu déroulant de calendrier.

## Durée dans les objectifs glycémiques

Ce graphique à barres présentant un code couleur affiche le pourcentage de temps que le patient a passé dans chaque objectif glycémique.

Pour modifier les limites de l'objectif glycémique :

- 1. Cliquez sur la dernière section de la barre latérale : Éditer paramètres patient.
- 2. Sélectionnez l'onglet Objectifs glycémiques.

3. Accédez à CGM - Objectif glycémique individuel. Cliquez dans un champ pour le modifier ; toutes les limites peuvent être modifiées.

4. Cliquez sur Sauvegarder.

-----

capturAGPTMM v5.0 - Développé par Health Partners Institute, d/b/a. International Diabetes Center. Utilisé avec permission.

#### REMARQUE

Il doit y avoir au moins 24 heures de données CGM avec un minimum de 70 % de données pour afficher ces informations.

## **Statistiques CGM**

Cet onglet affiche les statistiques CGM pour la période sélectionnée, jusqu'à un maximum de 28 jours :

- Nombre de jours avec les données du dispositif.

- Pourcentage de durée d'action (nombre total de lectures enregistrées divisé par le nombre total de lectures possibles, multiplié par 100 pour obtenir un pourcentage).

- Niveaux de glycémie moyenne (somme totale des valeurs mesurées divisée par le nombre total de lectures).

ACCU·CHEK<sup>®</sup>

- L'indicateur de gestion du glucose est une valeur HbA1c estimée sur la base du niveau de glucose moyen des lectures CGM.

capturAGP™M v5.0 - Développé par Health Partners Institute, d/b/a. International Diabetes Center. Utilisé avec permission.

#### REMARQUE

Il doit y avoir au moins 24 heures de données CGM avec un minimum de 70 % de données pour afficher ces informations.

## Variabilité

#### **Coefficient de variation**

Normalise l'écart-type par rapport à la moyenne (écart-type divisé par le niveau de glucose moyen, multiplié par 100 pour obtenir un pourcentage).

#### Écart-type

Il s'agit d'une mesure de la répartition des lectures de glycémie autour de la moyenne.

\_\_\_\_

capturAGPTMM v5.0 - Développé par Health Partners Institute, d/b/a. International Diabetes Center. Utilisé avec permission.

## Profil glycémique ambulatoire

Résume toutes les lectures obtenues du CGM dans un graphique de profil de glucose de 24 heures pour afficher le temps passé dans l'objectif glycémique, dans un niveau de glucose élevé, très élevé, bas ou très bas.

Conformément au code de couleurs issu du graphique Temps dans les intervalles, la nuance de couleur change lorsque les différents seuils des intervalles sont franchis :

- Les zones représentant les 25e à 75e percentiles conservent une saturation totale.

- Les zones représentant les 5e à 25e percentiles ou les 75e à 95e percentiles sont plus pâles.
- La médiane de toutes les lectures est représentée par une ligne noire.

Le rapport est basé sur au moins sept jours de données CGM mais le graphique ne représente pas les valeurs de glucose inférieures à la courbe du 5e percentile et supérieures à la courbe du 95e percentile.

-----

Affichez la légende sous le graphique afin d'obtenir de l'aide pour l'interprétation du graphique.

Survolez le graphique pour savoir quel percentile et intervalle chaque zone représente.

-----

capturAGP™M v5.0 - Développé par Health Partners Institute, d/b/a. International Diabetes Center. Utilisé avec permission.

#### REMARQUE

Il doit y avoir au moins 24 heures de données CGM avec un minimum de 70 % de durée d'action pour afficher ces informations.

## Profils de glucose quotidien

Cet onglet affiche les graphiques sous forme de vignette pour les jours individuels au cours de la période sélectionnée, jusqu'à un maximum de 28 jours.

Pour vous aider à identifier les problèmes en un coup d'œil, le code couleur met en valeur les heures et durées des événements d'hypoglycémie et d'hyperglycémie.

Pour accéder aux informations détaillées avec des données contextuelles pour un jour spécifique, cliquez sur la vignette que vous souhaitez agrandir.

## Profils de glucose quotidien - Agrandi

## Aperçu

Cet onglet affiche les informations CGM pour le jour sélectionné.

Pour alterner entre les jours et les informations correspondantes, cliquez sur la vignette du carrousel située en haut de l'écran.

Pour vous déplacer en avant et en arrière au sein de la période sélectionnée, cliquez sur les flèches d'un côté ou de l'autre. Pour modifier la période, réduisez l'onglet et effectuez votre sélection depuis le calendrier.

## Profils de glucose quotidien

Ce graphique est divisé en quatre sections :

#### Valeurs de glycémie

Ce graphique affiche un point pour chaque lecture de glycémie enregistrée au cours des 24 heures. Chaque point dispose d'un code couleur correspondant au graphique Temps dans les intervalles.

#### Glucides

Les nombres représentent la quantité de glucides consommés dans un intervalle d'1 heure, chaque ingestion s'affiche dans une ligne différente.

Un résumé des ingestions totales quotidiennes de glucides s'affiche à droite du graphique.

#### Insuline

Chaque ligne représente la quantité d'insuline (unités) administrée : Rouge - insuline de bolus Bleu - insuline basale Noir - autre insuline Un résumé de l'insuline totale quotidienne administrée s'affiche à droite du graphique.

#### Débit de base

Cette section affiche les informations concernant le débit de base, les actions relatives à la pompe (Marche, Arrêt, Pause) et les débits de base temporaire (augmentations et diminutions).

-----

- Pour lire des informations détaillées à propos d'une lecture, passez le curseur sur les éléments du graphique.

- Pour obtenir une aide liée à l'interprétation du graphique, cliquez sur Légende en haut à droite de cet onglet.

## **Données contextuelles**

#### Durée dans les objectifs glycémiques

Affiche le pourcentage de temps que le patient a passé dans chaque intervalle au cours du jour sélectionné.

#### Glycémie moyenne

Affiche la valeur de glycémie moyenne quotidienne et dispose d'un code couleur correspondant aux différents objectifs de glucose.

#### Écart-type

Il s'agit d'une mesure quotidienne de la répartition des lectures de glycémie autour de la moyenne.

#### Coefficient de variation

Normalise l'écart-type par rapport à la moyenne (écart-type quotidien divisé par la valeur de glycémie moyenne, multiplié par 100 pour obtenir un pourcentage) au cours du jour sélectionné.

## Modèles

## Aperçu

Cette fonction vous permet de visualiser facilement les données sur la glycémie dans le cadre de l'auto-surveillance pour découvrir des modèles.

Cela peut vous aider à attirer l'attention sur des zones pouvant nécessiter une intervention ou à reconnaître des tendances positives.

Les 21 modèles différents sont organisés en 5 groupes prédéfinis et peuvent être visualisés dans un graphique de tendance ou au format journal.

Un code couleur visuel est appliqué à chaque modèle et groupe pour indiquer si les paramètres sont respectés et si un modèle a été déclenché ou non.

Vert - aucun modèle déclenché

Rouge - modèle déclenché

Gris - données insuffisantes pour déclencher un modèle

#### REMARQUE

Les modèles sont configurés individuellement pour chaque patient et peuvent être différents pour chaque patient dans votre système. La configuration des modèles n'est pas nécessaire pour tous les patients.

#### REMARQUE

Pour afficher des résultats, un chargement des données à partir du dispositif d'un patient est requis.

## **Configuration initiale**

Si vous accédez aux modèles du patient sélectionné pour la première fois, vous serez dirigés vers l'écran Configuration des modèles.

1. Cliquez sur le menu déroulant Options de profil et sélectionnez l'une des options. Le profil que vous sélectionnez détermine les paramètres par défaut du modèle.

- Pour accepter les paramètres par défaut, faites défiler vers le bas et cliquez sur Enregistrer. Vous serez redirigé vers la vue Modèles.

Pour personnaliser vos paramètres pour les différents modèles, suivez les étapes suivantes.

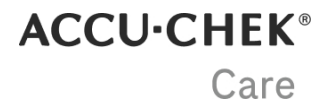

1. Cliquez sur le menu déroulant Périodes de calcul et sélectionnez l'une des options.

2. Si votre patient utilise une pompe à insuline, cliquez sur le menu déroulant Changement de cartouche et sélectionnez l'une des options. Les unités de mesure sont définies par défaut selon chaque pays.

3. Pour personnaliser le Nombre minimum de tests requis, cliquez à l'intérieur des zones de saisie et saisissez une nouvelle valeur.

4. Pour personnaliser les Objectifs glycémiques, cliquez sur les menus déroulants pour la Limite Hyper pour la surcorrection Hyper et sélectionnez l'une des options.

5. Pour activer ou désactiver un groupe de modèles, faites basculer le bouton d'activation/désactivation situé en face du groupe de modèles à gauche de l'écran. Cela empêchera l'affichage des résultats sur le graphique des modèles et le journal, mais les paramètres resteront enregistrés dans le système.

6. Pour activer ou désactiver des modèles individuels, sélectionnez le groupe de modèles puis faites basculer le bouton d'activation/désactivation situé en face du groupe de modèles à droite de l'écran.

7. Pour configurer des modèles individuels, cliquez à l'intérieur des zones de saisie et saisissez une nouvelle valeur.

8. Cliquez sur Enregistrer une fois que vous avez terminé.

#### REMARQUE

Vous pouvez revenir aux paramètres de configuration à tout moment pour effectuer des modifications ou revenir aux paramètres par défaut.

### Ajuster des modèles après la configuration

Après avoir configuré des modèles pour votre patient, vous pouvez ajuster les valeurs qui déclenchent un modèle, à tout moment, depuis l'onglet Modèles, pour le patient sélectionné.

#### **Configuration rapide**

1. Dans le tableau, sélectionnez l'1 des 5 groupes de modèles via les onglets horizontaux pour afficher les modèles dans ce groupe.

2. Cliquez sur l'icône Réglages en face du modèle que vous souhaitez configurer. Une fenêtre contextuelle apparaît.

3. Cliquez à l'intérieur des zones de saisie et saisissez une nouvelle valeur. Vous recevrez un message d'informations vous indiquant que vous avez dépassé la valeur minimale ou maximale, le cas échéant.

4. Cliquez sur Sauvegarder.

Pour revenir aux paramètres par défaut pour ce modèle, cliquez sur l'icône de paramètres en regard du modèle et cliquez sur Rétablir paramètres par défaut.

Les modifications s'appliqueront à toutes les mesures existantes et futures.

#### Configuration standard à partir de la Configuration des modèles

Pour une configuration plus détaillée, et pour activer et/ou désactiver des modèles, cliquez sur ACCÉDER À LA CONFIGURATION DES MODÈLES. Vous serez dirigés vers l'écran Configuration des modèles. Consultez l'élément de menu de configuration initiale ici pour obtenir toutes les instructions.

Depuis cet écran, vous pouvez aussi revenir aux paramètres par défaut à tout moment. Faites défiler et cliquez sur Rétablir paramètres par défaut.

## Afficher les modèles

Une fois que les modèles ont été configurés pour un patient, un résumé du statut du modèle du patient s'affiche dans un tableau en haut de l'écran.

Un code couleur visuel est appliqué à chaque modèle et groupe pour indiquer si les paramètres sont respectés et si un modèle a été déclenché ou non.

Vert - aucun modèle déclenché

Rouge - modèle déclenché

Gris - données insuffisantes pour déclencher un modèle

#### **Comparer périodes**

Cette vue prend en charge la comparaison du statut du modèle dans différents intervalles.

- Pour afficher le statut du modèle de votre patient dans un tableau comparatif, cliquez sur l'onglet Comparer périodes dans la zone supérieure gauche.

- Pour afficher les modèles par intervalles hebdomadaires, mensuels ou trimestriels, cliquez sur le menu déroulant de l'icône Calendrier et sélectionnez l'une des options.

- Pour afficher tous les modèles associés au sein de chaque groupe, cliquez sur le menu déroulant situé au bout de la ligne.

#### Graphique de tendance

Dans la section inférieure de l'écran, vous pouvez visualiser les modèles sur un graphique de tendance.

Les mesures qui déclenchent l'un des modèles activés sont mises en avant sous forme de cercles colorés sur le graphique. Ils clignotent trois fois avant de se transformer en cercles statiques.

- Pour lire des informations détaillées à propos d'une mesure, passez le curseur sur un point du graphique.

- Pour obtenir une aide liée à l'interprétation du graphique, cliquez sur Légende en haut à droite du graphique.

- Pour filtrer les informations qui s'affichent sur le graphique, cliquez sur le menu déroulant HYPOGLYCÉMIE et HYPERGLYCÉMIE et décochez les cases correspondantes.

#### Journal

Le journal affiche un tableau chronologique divisé en colonnes représentant les modèles sur différentes plages horaires : résultats avant et après le repas, petit-déjeuner, déjeuner, dîner, heure du coucher et nuit.

- Pour obtenir une aide liée à l'interprétation du journal, cliquez sur Légende en haut à droite du journal.

- Pour lire des informations détaillées à propos d'un modèle déclenché, passez le curseur sur les valeurs colorées.

- Pour filtrer les informations qui s'affichent sur le journal, cliquez sur les menus déroulants HYPOGLYCÉMIE et HYPERGLYCÉMIE et décochez les cases correspondantes.

#### REMARQUE

Un nombre de tests minimum est requis pour que les résultats soient calculés. Cela peut être modifié dans la section Sélectionner Exigences modèle de la configuration des modèles.

## Gestion des bandelettes - Retrait au centre

## Livraison de bandelettes

Depuis l'onglet Livraison de bandelettes, vous pouvez afficher les principales informations concernant la directive active et les détails relatifs à la livraison de bandelettes réactives et à son statut. Ces informations sont basées sur la routine de test établie, définie par un professionnel de santé.

Un système à feu tricolore est utilisé pour chaque statut, correspondant au nombre de bandelettes réactives qu'un patient a utilisées sur une période donnée.

Vert - Nouvelles bandelettes réactives à réceptionner. Le patient a consommé 81-100 % des bandelettes réactives prescrites.

Orange - Nouvelles bandelettes réactives à réceptionner. Le patient a consommé 70-80 % des bandelettes réactives prescrites.

Rouge - Aucune bandelette réactive à réceptionner. Le patient :

- A consommé moins de 70 % des bandelettes réactives prescrites.
- A consommé plus de 100 % des bandelettes réactives prescrites.
- A du diabète gestationnel et a dépassé la date prévue de l'accouchement.
- A dépassé un ou plusieurs seuils établis et une alerte s'est déclenchée.

Gris - Aucune donnée permettant de calculer le statut pour la période actuelle. Cela peut être dû au fait qu'un téléchargement soit en attente, ne soit pas encore venu à terme, ou qu'une livraison vienne juste d'avoir lieu.

#### Livrer des bandelettes

Pour savoir combien de bandelettes réactives livrer, cliquez sur Mettre à jour statut. Si le statut est vert ou orange, cliquez sur Gérer la livraison et choisissez :

- D'accepter le montant recommandé en cliquant sur Confirmer la livraison.

- D'ajuster le montant recommandé en ajoutant ou en retirant des tubes de bandelettes réactives et en incluant une justification dans le champ de commentaire. Cliquez ensuite sur Confirmer la livraison.

#### Forcer un changement de statut

Pour faire passer le statut d'un patient de rouge à vert, ou vice versa :

- 1- Cliquez sur Mettre à jour statut.
- 2- Cliquez sur le cercle coloré dans la section Forcer statut.
- 3- Cliquez sur Forcer statut.

#### Historique de livraisons

Pour afficher l'historique de gestion et de consommation de bandelettes réactives, cliquez sur Historique de livraisons depuis la section Détails statut.

#### Signaler des bandelettes perdues ou endommagées

Pour signaler qu'un patient a perdu ou endommagé des bandelettes réactives et pour recalculer le stock patient total :

1- Cliquez sur Mettre à jour statut.

ACCU·CHEK<sup>®</sup>

Care

2- Dans la section Signaler des bandelettes perdues ou endommagées, saisissez la quantité souhaitée ou cliquez sur le +.

3- Cliquez sur Mise à jour du stock et la prochaine livraison sera mise à jour en conséquence.

#### Livrer des bandelettes supplémentaires

Si votre patient a besoin de bandelettes réactives supplémentaires pour remplacer des bandelettes perdues ou endommagées, procédez comme suit :

1- Cliquez sur Mettre à jour statut.

2- Dans la section Livraison exceptionnelle, saisissez la quantité de tubes de bandelettes réactives supplémentaires qui doivent être livrées.

3- Indiquez la raison dans le champ de commentaires.

4- Cliquez sur Livrer des bandelettes.

#### REMARQUE

Les pourcentages référencés sont des valeurs par défaut qui peuvent varier de celles de votre centre.

### **Directive**

Depuis l'onglet Directive, vous pouvez créer une directive clinique pour votre patient sélectionné.

Cela vous permet de contrôler la relation entre la routine de test établie et le besoin de bandelettes réactives. Selon le type de diabète sélectionné dans le menu déroulant Traitement du patient, tous les autres menus déroulants proposent une série d'options au choix, comme le type de traitement, la durée de traitement, la fréquence d'administration et la quantité à administrer.

Le menu déroulant Guide clinique propose deux options :

- Guides prédéfinis pour les guides cliniques prédéterminés.

- Guides personnalisés pour les guides cliniques créés par vous-même ou par d'autres professionnels de votre centre.

#### Guides cliniques personnalisés

Vous pouvez créer des guides cliniques personnalisés pour votre patient sélectionné ou afficher les guides cliniques qui ont été précédemment créés. Ces derniers peuvent ensuite s'appliquer à d'autres patients.

Pour créer un nouveau guide clinique personnalisé :

1- Agrandissez l'onglet Retrait au centre et cliquez sur Directive sous la barre de profil patient.

2- Cliquez sur Paramètres du guide clinique personnalisé.

3- Attribuez un nom à votre nouveau guide clinique personnalisé. Choisissez ensuite les options des menus déroulants.

4- Cliquez sur Sauvegarder guide clinique personnalisé.

L'historique du guide clinique personnalisé situé dans la partie inférieure de l'onglet affiche jusqu'à 5 guides qui ont été précédemment créés par vous-même ou par d'autres professionnels de votre centre.

Vous pouvez trier cette liste depuis la section Trier par située à droite.

- Pour afficher les guides créés par vous-même ou par d'autres professionnels, cliquez sur Tout.

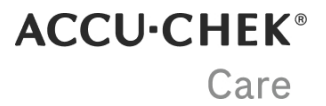

- Pour n'afficher que les guides créés par vous-même, cliquez sur Personnel.

- Pour afficher plus d'informations sur chaque guide clinique, cliquez sur la flèche bleue déroulante située à droite.

- Pour retirer un guide que vous avez créé, cliquez sur Retirer en bas à droite. Vous ne pouvez pas retirer de guides créés par d'autres professionnels.

#### Création d'une directive temporaire

Depuis l'onglet Directive, vous pouvez créer une directive temporaire pour votre patient sélectionné.

La directive temporaire peut être affichée et créée depuis la section située dans la partie inférieure de l'onglet.

#### REMARQUE

Les directives temporaires sont requises pendant la grossesse et suite à une opération chirurgicale.

#### Alertes

Depuis l'onglet Alertes, vous pouvez définir les alertes pour ce patient. Le système change le feu tricolore du patient lorsqu'un patient se trouve en dehors de l'objectif ou lorsque ces alertes sont déclenchées.

Un rapport affiche trois seuils (hypo, hyper et limite inférieure) sous trois intervalles idéaux (avant le repas, après le repas et heure du coucher).

Ces seuils sont précédemment établis pour les objectifs glycémiques du patient.

Pour paramétrer une alerte :

1- Faites basculer le bouton d'activation / désactivation sous Configurations d'alerte.

2- Cliquez sur les boutons + et - pour sélectionner le moment où l'alarme doit se déclencher.

3- Cliquez sur Enregistrer en bas de l'écran.

## Gestion des bandelettes - Livraison à domicile

### Statut de livraison

lci, vous pouvez suivre le statut de la livraison de bandelettes réactives du patient. Actif, en pause ou bloqué.

Vous pouvez modifier le statut et le définir sur Actif ou En pause, et modifier également la date de livraison.

Un téléchargement des données doit être effectué pour :

- afficher les résultats.

- débloquer une livraison.
- afficher les prochaines livraisons.

### Configuration de livraison

Ici, vous pouvez configurer un calendrier de livraison automatisée pour envoyer les bandelettes réactives chez le patient :

1. Dans Programme de livraison, sélectionnez l'un des programmes dans le menu déroulant. Les bandelettes réactives associées à ce programme sont automatiquement ajoutées au champ Bandelettes incluses.

2. Dans Stock initial, saisissez le stock initial qui est fourni à ce patient.

3. Dans % d'indemnité de perte/dommage, saisissez le pourcentage de perte et/ou d'endommagement de bandelettes réactives.

4. Dans Jours entre les envois, saisissez l'intervalle de temps entre le moment présent et le premier envoi.

#### REMARQUE

Lorsque des modifications sont apportées au programme de livraison, les valeurs de cette section sont remises à zéro.

#### REMARQUE

Jours entre les envois est uniquement applicable pour le premier envoi. La date des envois suivants sera automatiquement calculée, selon la consommation de bandelettes réactives, pour garantir qu'un patient ne manque pas de bandelettes réactives.

## **Dispositifs patient**

Cette section fournit un aperçu des dispositifs du patient, chaque rapport comprenant un enregistrement des paramètres activés sur un dispositif particulier au moment du téléchargement des données (date - heure). Le système n'enregistre un rapport qu'en cas de modifications par rapport aux paramètres du précédent rapport. Le rapport le plus récent s'affiche par défaut.

Si certaines valeurs sont encadrées en gris, cela signifient qu'elles sont différentes des paramètres précédents. Activez l'inverseur « Comparer avec les paramètres précédents » pour afficher les paramètres précédents encadrés en bleu.

- Pour changer le dispositif, sélectionnez un élément dans le premier menu déroulant.

- Pour consulter les rapports précédents et suivants, sélectionnez un élément dans le deuxième menu déroulant.
- Cliquez sur les onglets pour permuter entre les trois sections de paramètres.

## Éditer paramètres patient

### Profil et partage

Dans cette section, mettez à jour les informations sur votre patient et la configuration de son compte en modifiant les champs du formulaire avant de cliquer sur Sauvegarder.

Vous pouvez également ajouter le code de liaison de votre patient pour accéder à ses données de santé sans délai.

#### Accéder aux données depuis l'une de nos applications personnelles :

1- Demandez au patient de générer leur code de liaison avec l'appli.

- S'il utilise l'**application mySugr**, guidez-le pour qu'il ouvre le menu Plus, accède à la section Partage de données et appuie sur Générer un code.

- S'il utilise l'**application Accu-Chek SmartGuide**, guidez-le pour qu'il ouvre le Menu et appuie sur Compte, puis sur Gérer le compte. Ensuite, il doit accéder à la section Partage, appuyer sur Gérer les données partagées et sur Générer un code.

2- Saisissez le code de liaison du patient dans le champ désigné et cliquez sur Démarrer le partage.

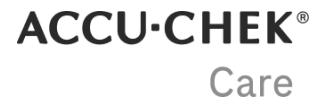

3- Examinez les informations sur le patient pour vous assurer que les données obtenues à l'aide du code de liaison appartiennent au patient sélectionné. Cliquez sur Démarrer le partage.

4- Une confirmation s'affiche en haut de l'écran. Toutes les données de santé disponibles s'affichent dans les sections désignées.

#### Gestion du partage de données

Les patients peuvent choisir de **Mettre en pause le partage** de leurs données à tout moment depuis le compte Accu-Chek. Vous pourrez toujours consulter toutes les données partagées avant cela. Si le patient décide de **partager à nouveau ses données**, toutes les données stockées depuis qu'il a interrompu le partage s'afficheront automatiquement sur cette plateforme.

### **Plages horaires**

Les plages horaires s'affichent dans les journaux utilisés au sein de la plate-forme.

Pour personnaliser les quatre plages horaires de votre patient :

1. Faites glisser les cercles dans le tenseur interactif ou sélectionnez-les dans les champs déroulants.

2. Cliquez sur Enregistrer pour appliquer vos modifications.

## **Objectifs glycémiques**

Les objectifs glycémiques établis pour ce patient s'affichent dans cet écran.

#### **BGM et Modèles**

Les trois graphiques à barres qui s'affichent au centre de l'écran représentent les objectifs glycémiques par défaut avant le repas, après le repas et à l'heure du coucher pour BGM et les modèles. Lorsque vous modifiez la limite hypo dans l'intervalle avant le repas, les limites hypo pour après le repas et heure du coucher s'ajusteront, étant donné que la limite hypo doit rester la même pendant la journée.

Pour modifier les limites :

1. Cliquez dans un champ pour le modifier.

2. Cliquez sur Sauvegarder.

#### CGM

Le graphique à barres qui s'affiche à droite de l'écran représente l'objectif glycémique CGM par défaut. Pour modifier les limites

1. Cliquez dans un champ pour le modifier.

2. Cliquez sur Sauvegarder.

-----

Pour restaurer les objectifs glycémiques par défaut, cliquez sur Rétablir les paramètres.

## Dispositifs

Une liste de tous les dispositifs synchronisés au patient sélectionné s'affiche à l'écran.

Par défaut, les résultats sont affichés par type de dispositif. Cliquez sur la flèche à coté de n'importe quel en-tête pour afficher les résultats dans cet ordre.

Pour retirer un dispositif de la liste d'un patient, cliquez sur Retirer dans la colonne Action.

## Étude clinique - interventionnelle

Les données des participants à l'étude clinique sont masquées par défaut et elles sont répertoriées avec leur ID de participant à l'étude. Une fois qu'un participant à l'étude est admissible à la levée de l'insu, depuis cet onglet, vous pouvez mettre à jour les paramètres pour afficher les données sur ce logiciel ainsi que sur l'application mobile du participant.

Veillez à vérifier que l'ID du participant à l'étude correspond au schéma de randomisation/levée de l'insu spécifique à l'étude car la levée de l'insu des données d'un patient est irréversible.

#### REMARQUE

Cette section s'applique uniquement aux participants à une étude clinique interventionnelle.

### **Désactiver patient**

Pour continuer, expliquez la raison de la désactivation du patient et ajoutez des commentaires au besoin. Cliquez ensuite sur Désactiver patient.

Si vous devez réactiver un patient, contactez le service clients.

## Notes et rapports

### Créer une note

Pour créer une note relative à un patient, deux options sont disponibles :

Dans ce volet latéral :

- 1. Cliquez sur l'icône des notes en haut du volet latéral pour développer la fenêtre.
- 2. Cliquez sur Créer une note et saisissez votre note dans la zone de texte. Pour la partager avec le patient, cochez la case.
- 3. Cliquez sur Sauvegarder.

Depuis l'écran Gestion des patients :

- 1. Cliquez sur Ajouter note sur la ligne Info patient et une fenêtre contextuelle s'ouvrira.
- 2. Saisissez votre note dans la zone de texte. Pour la partager avec le patient, cochez la case.
- 3. Cliquez sur Sauvegarder.

### Ajouter un commentaire

Pour commenter une note existante :

- 1. Cliquez sur Commentaires en dessous de la note.
- 2. Cliquez sur Ajouter un commentaire en dessous de la note correspondante.
- 3. Saisissez votre commentaire dans la zone de texte.
- 4. Cliquez sur Publier.

### Afficher les notes, commentaires et rapports

Pour afficher les notes et commentaires enregistrés, cliquez sur l'icône des notes dans le volet latéral. La présence d'un point bleu sur l'icône des notes indique que vous avez des notes ou commentaires non lus.

La vignette Partagé avec le patient indique si une note a été partagée et une étiquette en dessous de la date indique s'il s'agit d'une note ou d'un rapport.

Si la fonction Suivi du temps est activée dans votre centre, un résumé des activités de soins du patient s'affiche dans le volet latéral avec l'étiquette Rapport. Vous pouvez exporter les rapports de la même manière que les notes. Reportez-vous à la section Guide de démarrage pour en savoir plus sur le Suivi du temps des soins du patient.

### Exporter des notes au format PDF

Vous pouvez exporter une note associée à un patient pour l'ajouter au fichier clinique d'un patient :

- 1. Sélectionnez un patient pour ouvrir la Vue patient.
- 2. Cliquez sur l'icône des notes pour agrandir le volet latéral.
- 3. Cliquez sur l'icône d'exportation au format PDF à droite de la note pour exporter le document.

### REMARQUE

Tous les professionnels de santé associés au patient peuvent afficher les commentaires. Lorsque vous partagez des notes et commentaires avec vos patients, ils peuvent ajouter leurs propres commentaires depuis le portail patients. Les patients inscrits au programme de partage des données peuvent également y procéder depuis l'application mySugr®.

ACCU·CHEK® Care

#### REMARQUE

Certaines fonctions sont facultatives et ne s'afficheront que si elles sont disponibles dans votre pays et activées dans votre centre.

## Unité de mesure

Vous pouvez sélectionner les unités de mesure que vous souhaitez visualiser dans la plate-forme.

- Pour la glycémie : mg/dL ou mmol/L.
- Pour les glucides : grammes (g) ou part (pa.).

Par défaut, les grammes et l'unité de glucose standard adoptée dans votre pays s'affichent. Pour modifier vos paramètres : sélectionnez une autre option et cliquez sur Sauvegarder.

Si vous sélectionnez part pour les glucides, vous devez choisir combien de grammes de glucides (10, 12, 15 ou 20) équivalent à une part.

#### REMARQUE

Cette modification affectera uniquement la manière dont vous visualisez les données au sein de la plateforme.

#### REMARQUE

```
Si un facteur de conversion est requis, la formule de calcul est la suivante : mmol/L à partir de mg/dL : mg/dL \div 18,02 mg/dL à partir de mmol/L : 18,02 × mmol/L
```

## Objectifs glycémiques par défaut

Les objectifs glycémiques établis pour ce patient s'affichent dans cet écran.

#### **BGM et Modèles**

Les trois graphiques à barres qui s'affichent au centre de l'écran représentent les objectifs glycémiques par défaut avant le repas, après le repas et à l'heure du coucher pour BGM et les modèles.

Lorsque vous modifiez la limite hypo dans l'intervalle avant le repas, les limites hypo pour après le repas et heure du coucher s'ajusteront, étant donné que la limite hypo doit rester la même pendant la journée.

Pour modifier les limites :

- 1. Cliquez dans un champ pour le modifier.
- 2. Cliquez sur Sauvegarder.

#### CGM

Le graphique à barres qui s'affiche à droite de l'écran représente l'objectif glycémique CGM par défaut. Pour modifier les limites :

- 1. Cliquez dans un champ pour le modifier.
- 2. Cliquez sur Sauvegarder.

#### REMARQUE

Les modifications s'appliqueront uniquement aux patients créés ultérieurement dans le système et n'affecteront pas les patients existants.

## Stock

Pour ajouter un nouveau stock :

1. Choisissez une date de livraison de stock (la date par défaut est la date actuelle), sélectionnez le modèle de dispositif dans le menu déroulant et saisissez le nombre de tubes de bandelettes réactives et bandelettes réactives reçus.

2. Cliquez sur Ajouter nouveau stock. Lorsque du stock a été correctement ajouté, un message de confirmation s'affiche avec une coche au centre.

3. S'il n'a pas été possible d'ajouter du stock, un message contenant un point d'exclamation rouge s'affiche.

## Paramètres du Suivi à distance du patient

### Paramètres du programme

Le Suivi à distance du patient (RPM) est une fonction conçue pour surveiller les patients en un clin d'œil, ou en consulter les informations détaillées, ainsi que pour connaître le niveau de respect des exigences du programme par le patient.

Les paramètres du programme pour RPM sont préétablis avec des valeurs par défaut. Seuls les rôles professionnels Médecin Administrateur avec des autorisations de gestion du programme RPM peuvent apporter des modifications aux paramètres de programme. Votre administrateur Roche accorde ce niveau d'autorisation.

#### Paramètres par défaut

Tous les patients intégrés dans le programme RPM de votre centre présentent les mêmes réglages.

| Paramètres par défaut                                | France    | Reste du monde                                                                                                    |
|------------------------------------------------------|-----------|----------------------------------------------------------------------------------------------------|
| Nom du programme                                     | ÉTAPES    | RPM                                                                                                    |
| Durée du programme                                   | Illimitée | 30 jours                                                                                                    |
| Respect des exigences du<br>programme par le patient | N/A       | Un e-mail de rappel est envoyé au patient s'il n'a pas envoyé de données depuis plus<br>de 48 heures.<br>Le professionnel de santé reçoit une notification lorsqu'un patient ne respecte pas les<br>exigences du programme. |
| Étiquette RPM                                        | N/A       | L'étiquette RPM change de couleur si aucun envoi de données n'a lieu pendant<br>4 jours quelconques d'une période de 7 jours.                                                                                               |

#### Paramètres configurables

Les utilisateurs disposant d'un rôle professionnel Médecin Administrateur, peuvent modifier les paramètres suivants pour leur centre :

- Nom du programme
- Durée du programme
- Respect des exigences du programme par le patient

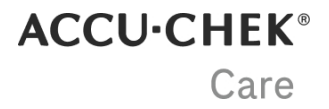

Pour modifier les paramètres :

- 1. Cliquez sur l'icône du menu Actions dans la barre de navigation et sélectionnez les paramètres du programme RPM.
- 2. Cliquez dans la zone de saisie que vous souhaitez modifier.
- 3. Cliquez sur Sauvegarder.

#### REMARQUE

Cette fonction facultative ne s'affichera que si elle est disponible dans votre pays ou si elle est activée dans votre centre. les paramètres du programme ne sont pas configurables pour ÉTAPES. Toute modification apportée aux paramètres de respect du programme peut mettre jusqu'à 24 heures à prendre effet.

### Intégrer un patient

Pour intégrer un patient, trois options sont disponibles :

- Depuis l'écran Ajouter un nouveau patient, cochez la case pour le programme RPM.

- Depuis l'écran Gestion des patients, cliquez sur la flèche située au bout de la ligne Info patient du patient que vous souhaitez intégrer et cliquez sur Intégrer patient.

- Depuis la Vue patient, sélectionnez Éditer paramètres patient sous le menu Paramètres patient.

## ACCU-CHEK® Care

## Télécharger des données - Application Web

## Appareils compatibles

Voici la liste des appareils compatibles pour Device Link 4.0

| DEVICE<br>NAME                       | TYPE<br>D'APPAREIL | INSTRUCTIONS DE COMMUNICATION                                                                                                    |
|--------------------------------------|--------------------|----------------------------------------------------------------------------------------------------|
| Accu-Chek<br>Active                  | Musique de<br>fond | Éteignez le lecteur, appuyez sur M jusqu'à ce que PC apparaisse sur l'écran du lecteur.                                                                                                    |
| Accu-Chek<br>Aviva<br>Connect        | BGM                | Éteignez le compteur, appuyez et maintenez enfoncés les boutons et OK. Sélectionnez Transfert de<br>données, puis branchez la petite extrémité du câble USB dans le port USB du lecteur et la grande<br>extrémité dans le port USB.                                                                                                    |
| Accu-Chek<br>Aviva Insight           | BGM, IP, C<br>B.   | Éteignez l'appareil et branchez la petite extrémité du câble USB dans le port USB de l'appareil et la grande extrémité dans le port USB.                                                                                                    |
| Guide Accu-<br>Chek                  | BGM                | Éteignez l'appareil et branchez la petite extrémité du câble USB dans le port USB de l'appareil et la grande extrémité dans le port USB.                                                                                                    |
| Accu-Chek<br>Guide Me                | BGM                | Éteignez l'appareil et branchez la petite extrémité du câble USB dans le port USB de l'appareil et la grande extrémité dans le port USB.                                                                                                    |
| Accu-Chek<br>Insight                 | BGM, IP , BC       | <ul> <li>BGM :</li> <li>Éteignez le compteur et branchez le petit l'extrémité du câble USB dans le port USB du lecteur et la grande extrémité dans le port USB.</li> <li>IP :</li> <li>Si vous utilisez la pompe à insuline, vous devez d'abord appairer avec un lecteur Accu-Chek Aviva Insight ou Performa Insight, et suivez les instructions BGM :</li> </ul> |
| Accu- Chek<br>Instant                | BGM                | Branchez la petite extrémité du câble USB dans la prise USB port sur le lecteur et la grande extrémité dans le port USB. Si le lecteur est éteint, il s'allumera lorsqu'il sera connecté à l'ordinateur.                                                                                                    |
| Transfert<br>instantané<br>Accu-Chek | BGM                | Branchez la petite extrémité du câble USB dans le port USB du lecteur et la grande extrémité dans le port USB. Si le lecteur est éteint, il s'allumera lorsqu'il sera connecté à l'ordinateur.                                                                                                    |
| Accu-Chek<br>Instant S               | BGM                | Branchez la petite extrémité du câble USB dans le port USB du lecteur et la grande extrémité dans le<br>port USB. Si le lecteur est éteint, il s'allumera lorsqu'il sera connecté à l'ordinateur.                                                                                                    |
| Accu-Chek<br>Mobile                  | Musique de<br>fond | Lorsque le lecteur est éteint, appuyez simultanément sur les deux boutons fléchés du lecteur et maintenez-les enfoncés jusqu'à ce que le lecteur s'allume. Sélectionnez Transfert de données.                                                                                                    |
| Accu-Chek<br>Performa<br>Connect     | BGM                | Éteignez le compteur, maintenez enfoncés les boutons et OK. Sélectionnez Transfert de données, puis<br>branchez la petite extrémité du câble USB dans le port USB du lecteur et la grande extrémité dans le<br>port USB.                                                                                                    |
| Accu-Chek<br>Performa<br>Insight     | BGM, IP, C<br>B.   | Éteignez l'appareil et branchez la petite extrémité du câble USB dans le port USB de l'appareil et la grande extrémité dans le port USB.                                                                                                    |

ACCU-CHEK® Care

| DEVICE<br>NAME | TYPE<br>D'APPAREIL | INSTRUCTIONS DE COMMUNICATION                                                                                                    |
|----------------|--------------------|----------------------------------------------------------------------------------------------------|
| Accu-Chek      | IP                 | BGM :                                                                                                    |
| SOIOIVI        |                    | Connectez la petite extrémité du câble USB au port USB port du compteur. Accédez au menu principal<br>et sélectionnez l'icône USB.                                           |
|                |                    | IP :                                                                                                    |
|                |                    | Si vous utilisez la pompe à insuline, vous devez d'abord appairer avec un lecteur Accu-Chek Aviva<br>Insight ou Accu-Chek Performa Insight, et suivez les instructions BGM : |

BGM = Lecteur de glycémie

IP = Pompe à insuline

BC = calculateur de bolus

## Configuration requise

Pour de meilleures performances, nous vous recommandons fortement d'utiliser les navigateurs Web Chrome, Edge, Firefox ou Safari. Nous ne pouvons garantir l'accès à toutes les fonctionnalités de l'application, lors de l'utilisation d'autres navigateurs tels qu'Internet Explorer.

Vous devez avoir installé Windows 10 ou Windows 11.

Pour MacOS, vous avez besoin d'un ordinateur avec un processeur Intel et Ventura ou Sonoma installé.

Vous devez disposer des droits d'administrateur sur votre ordinateur pour installer Device Link pour la première fois et pour toute mise à jour incluant des modifications du pilote.

## Dépannage

Si vous n'avez pas installé la dernière version du logiciel Device Link, vous devez suspendre les téléchargements automatiques à partir d'Accu-Chek Connection Manager avant de pouvoir télécharger avec succès les données.

1. Cliquez avec le bouton droit sur l'icône Accu-Chek Connection Manager dans votre barre des tâches.

- 2. Cliquez sur Pause.
- 3. Une fenêtre de notification s'affiche. Cliquez sur OK.

Ensuite, redémarrez le processus de téléchargement.

Se connecter la pompe Accu-Chek SoloM (utilisateurs macOS)

Connectez la pompe Accu-Chek SoloM avant de cliquer sur Télécharger les données dans la barre de navigation. Assurezvous au préalable que le câble USB est connecté au port USB du compteur et à l'ordinateur.

Se connecter un lecteur infrarouge (utilisateurs macOS)

Le lecteur doit être déconnecté pour démarrer le processus de téléchargement.

Sélectionnez Télécharger des données dans la barre de navigation et cliquez sur Continuer. Attendez que l'écran « Veuillez connecter l'appareil à l'ordinateur » s'affiche pour connecter le lecteur infrarouge.